# لي فاذرقمي للجميع digital access for all

#### How to use Microsoft Teams

#### **Get Started**

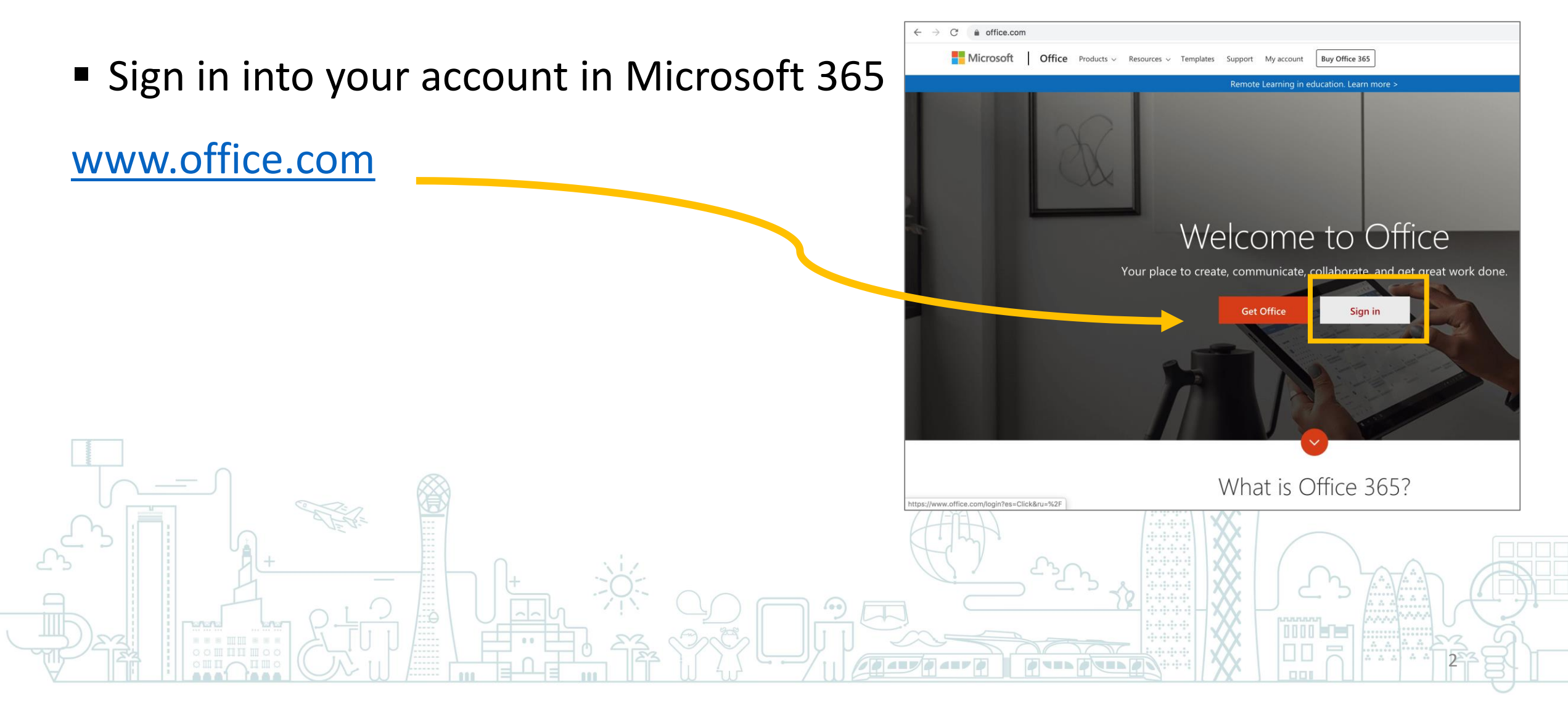

#### **Get Started**

Open Microsoft Teams.

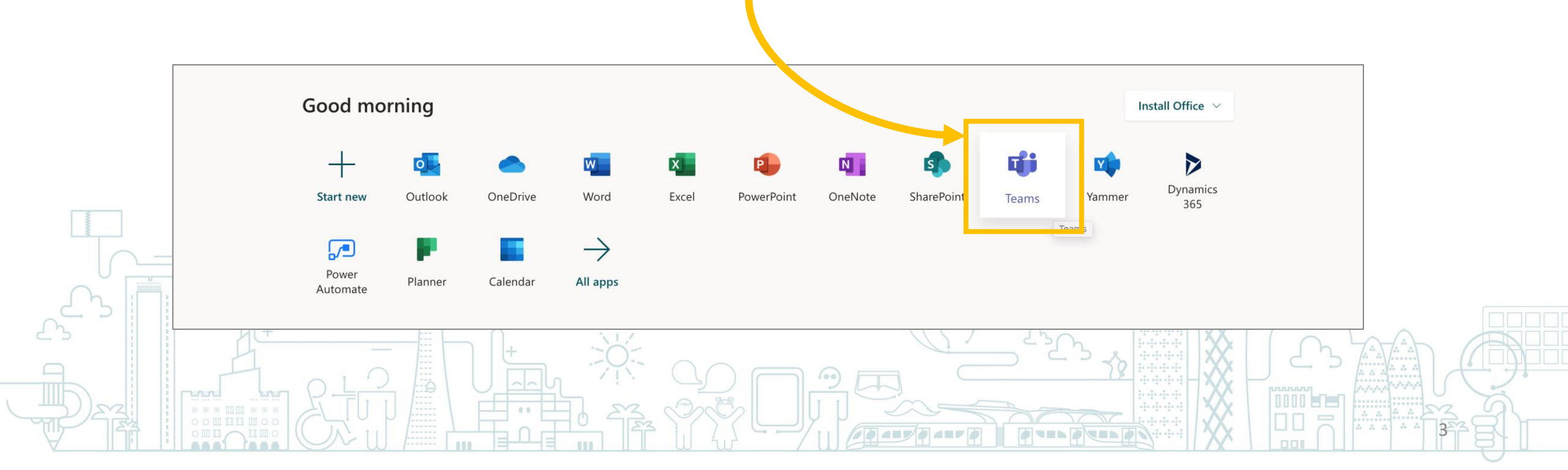

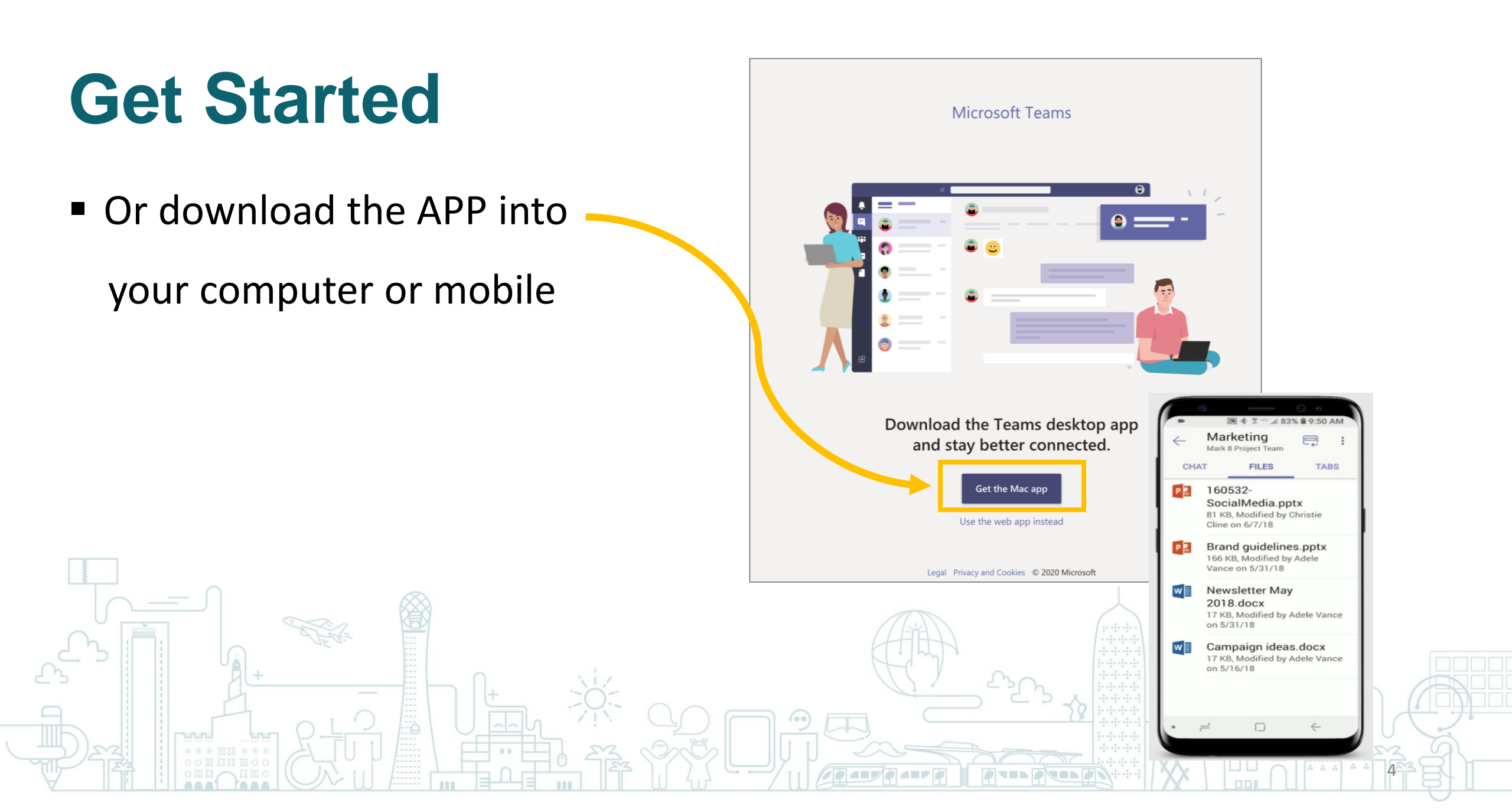

# **Adding Teams**

- Click on Teams to See all teams you are added
  - in or to add new team

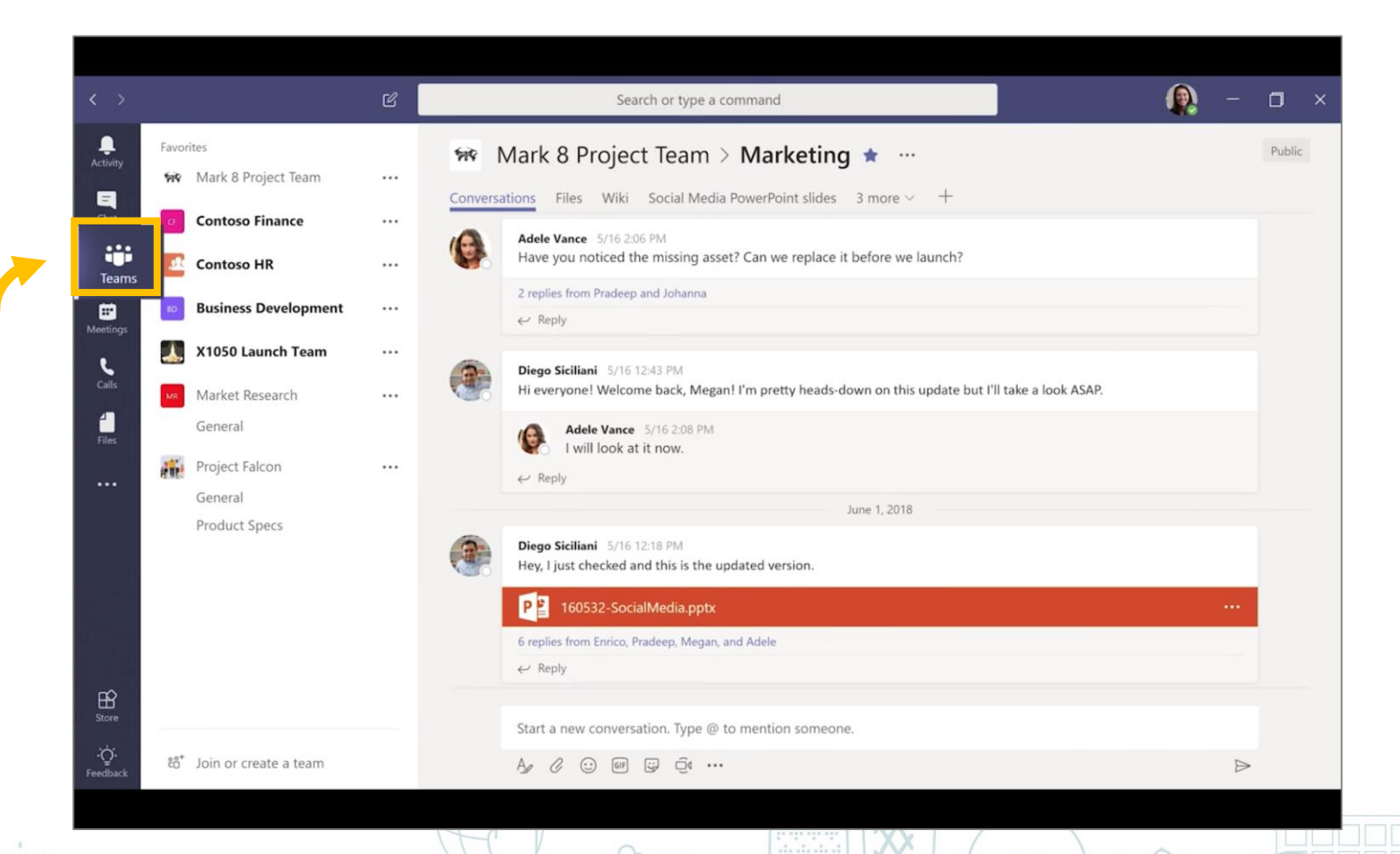

0 4 2 7 0 4 2 7 4

## Adding Channels

Under every team, you can add a channel by

Topic or Department

|                    |                         | _ |             | AL                                                                                                    |
|--------------------|-------------------------|---|-------------|----------------------------------------------------------------------------------------------------|
| ▼ Favorites<br>tv  | 5                       |   | 549 N       | /lark 8 Project Team > Marketing ★ \cdots                                                                               |
| - 600 M            | lark 8 Project Team     |   | ~           |                                                                                                    |
| G                  | eneral                  |   | Conversa    | tions Files Wiki Social Media PowerPoint sildes 3 more ~ —                                                              |
| E                  | ngineering 🔨            |   | 10          | Adele Vance 5/16 2:06 PM                                                                                                |
| Fi                 | un Stuff                |   |             | Have you noticed the missing asset? Can we replace it before we launch?                                                 |
| N                  | larketing               |   |             | 2 replies from Pradeep and Johanna                                                                                      |
| ngs R              | esearch and Development |   |             | ← Reply                                                                                                    |
| 4                  | more channels           |   |             |                                                                                                    |
| ) <mark>a</mark> c | ontoso Finance          |   |             | Diego Siciliani 5/16 12:43 PM<br>Hi everyone! Welcome back, Megan! I'm pretty heads-down on this update but I'll take a |
| ) 🛃 c              | ontoso HR               |   |             | Adele Vance 5/16 2:08 PM<br>I will look at it now.                                                                      |
| ► BD B             | usiness Development     |   |             | ← Reply                                                                                                    |
| > 🌉 x              | 1050 Launch Team        |   |             | June 1, 2018                                                                                                    |
| - MR N             | 1arket Research         |   |             | Diego Siciliani 5/16 12:18 PM<br>Hey Liust checked and this is the undated version                                      |
| G                  | eneral                  |   | <b>1</b> 00 |                                                                                                    |
|                    |                         |   |             | P 🛓 160532-SocialMedia.pptx                                                                                             |
|                    |                         |   |             |                                                                                                    |
|                    |                         | R | 1           |                                                                                                    |

#### **Inside Channels**

- In channels you can
- Hold a meeting
- Team conversation
- Share files

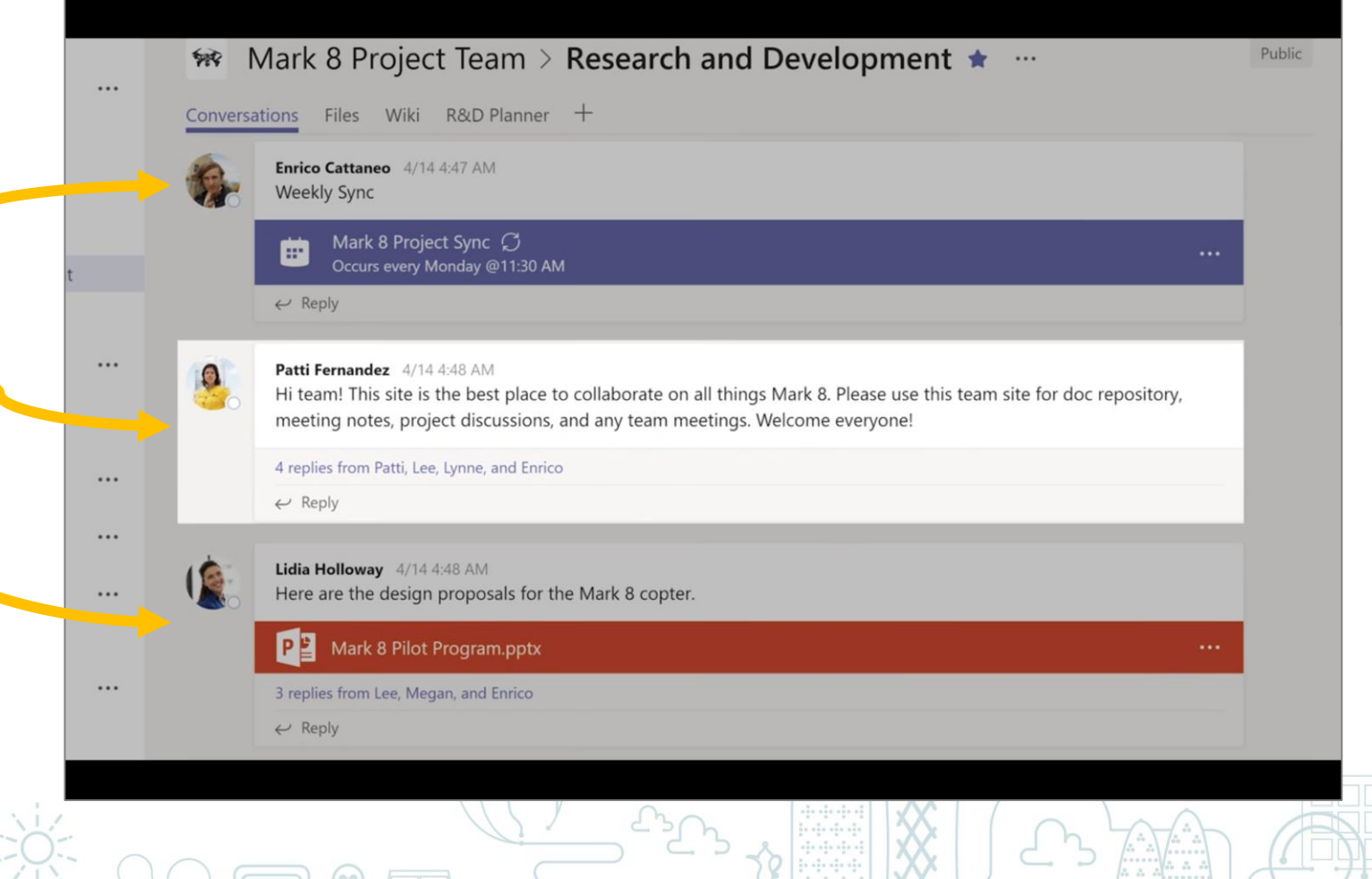

#### **Quick Meeting**

 You can start quick meeting with anyone in

team from here

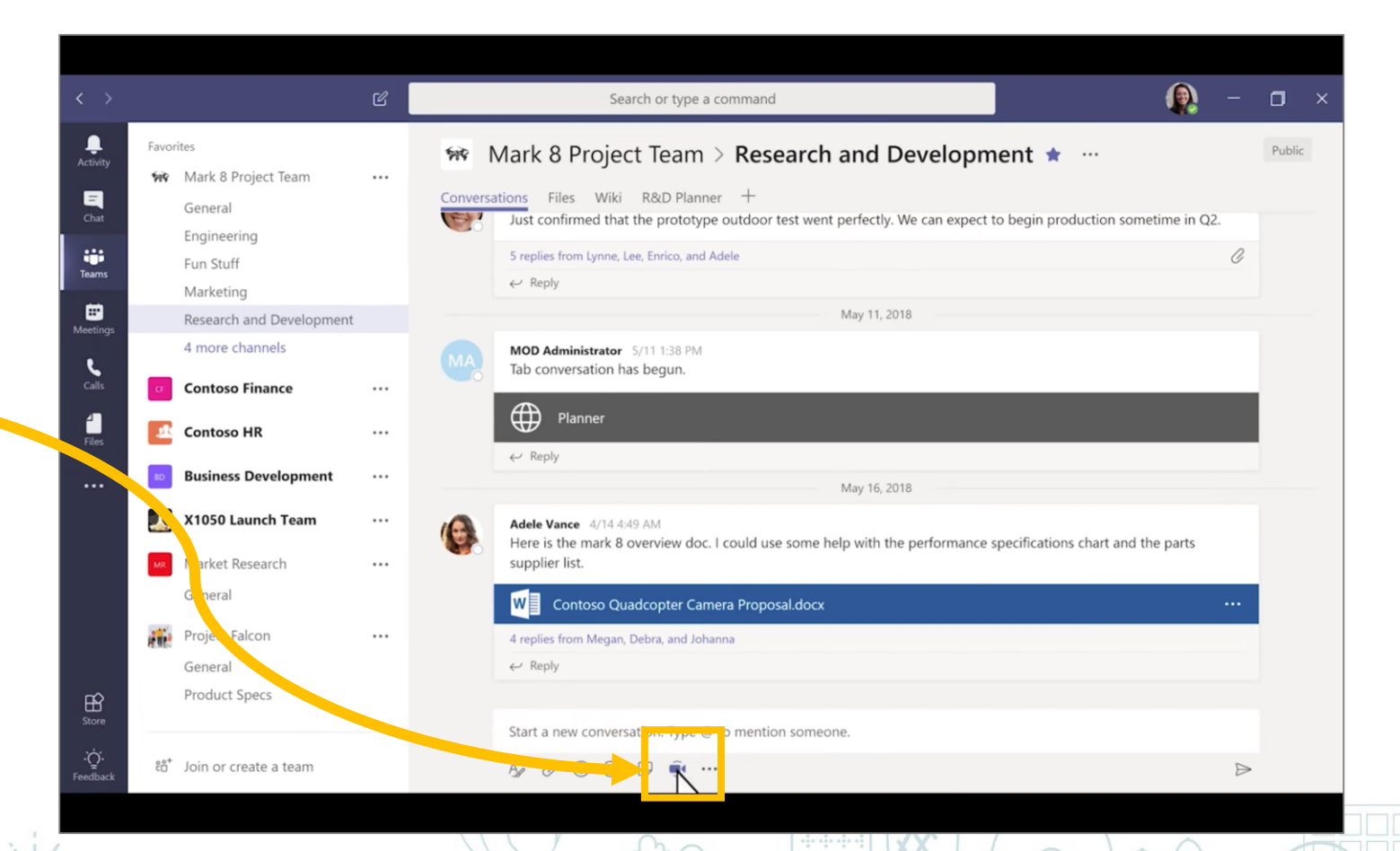

#### **Control Panel**

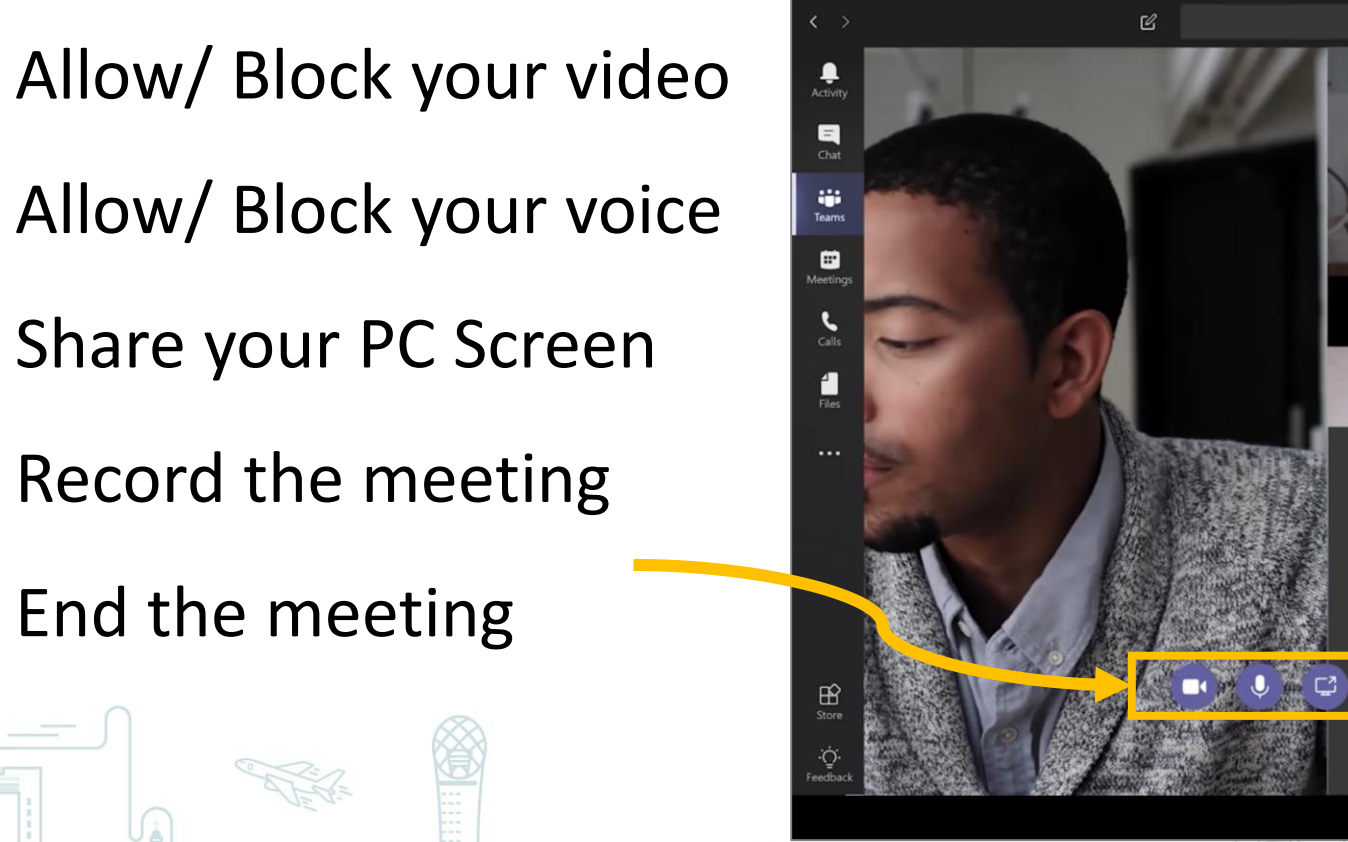

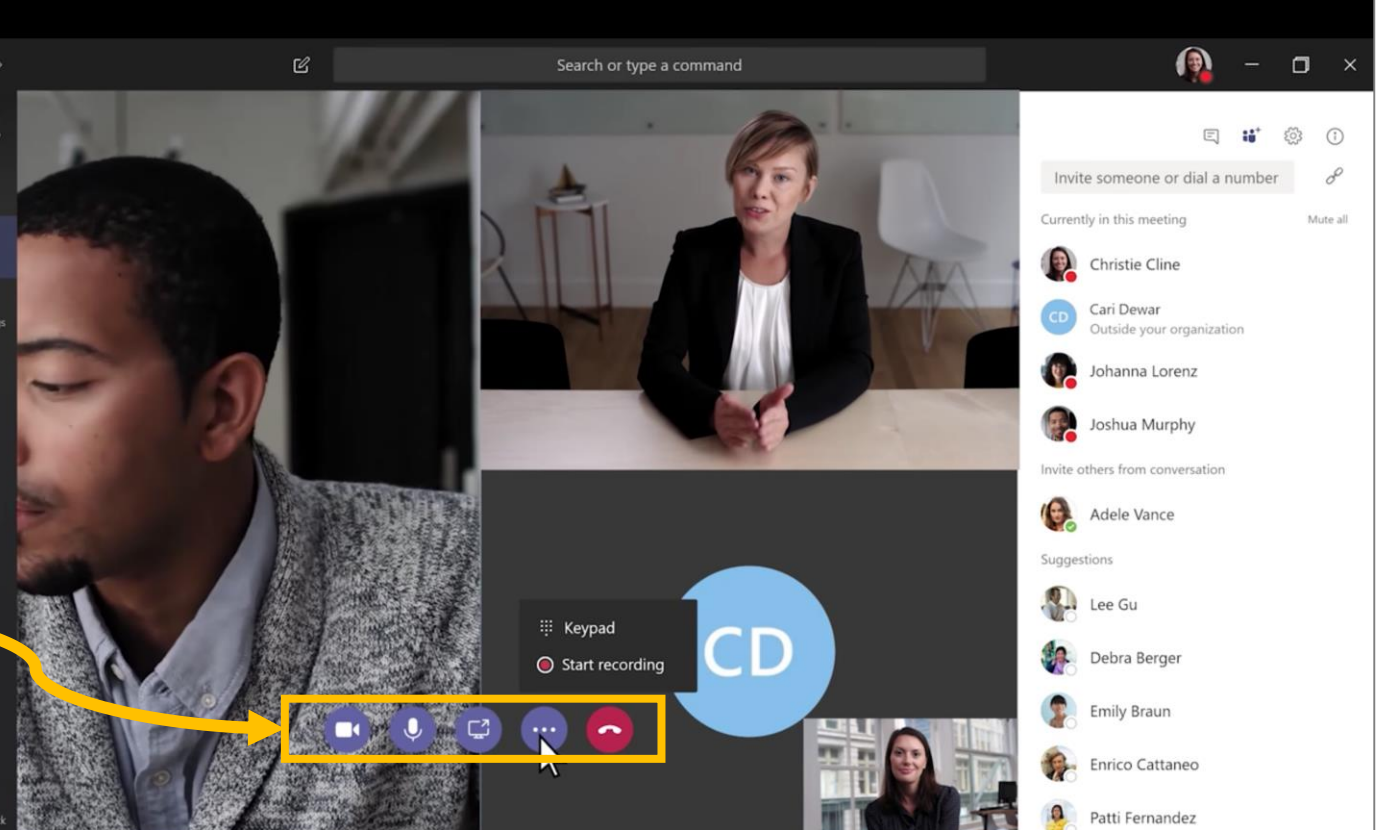

## **Sharing & Editing Files**

When sharing a file, Search or type a command Activity Ξ p 🖻 160532-SocialMedia.pptx Edit Close ... you can edit it and Chat Diego Siciliani 12:18 PM Hey, I just checked and this is the Teams updated version. The Market 160532-SocialMedi... share comments with Meeting Enrico Cattaneo 12:21 PM Thanks Diego, will take a look now. the team Files Pradeep Gupta 12:32 PM Me too. 15% 75% 64% Megan Bowen 12:37 PM It all looks good to me. Enrico Cattaneo 12:38 PM Thanks for all your hard work getting this together, guys. It looks great! 30-49 YRS 50+ YRS 18-29 YRS Looking goo نيُ: eedback A C : @ # ... Î > 63 ■ • × 0000 575 10 

# **Chat Privately**

 You can chat privately to one of your team by typing his/her name and then select

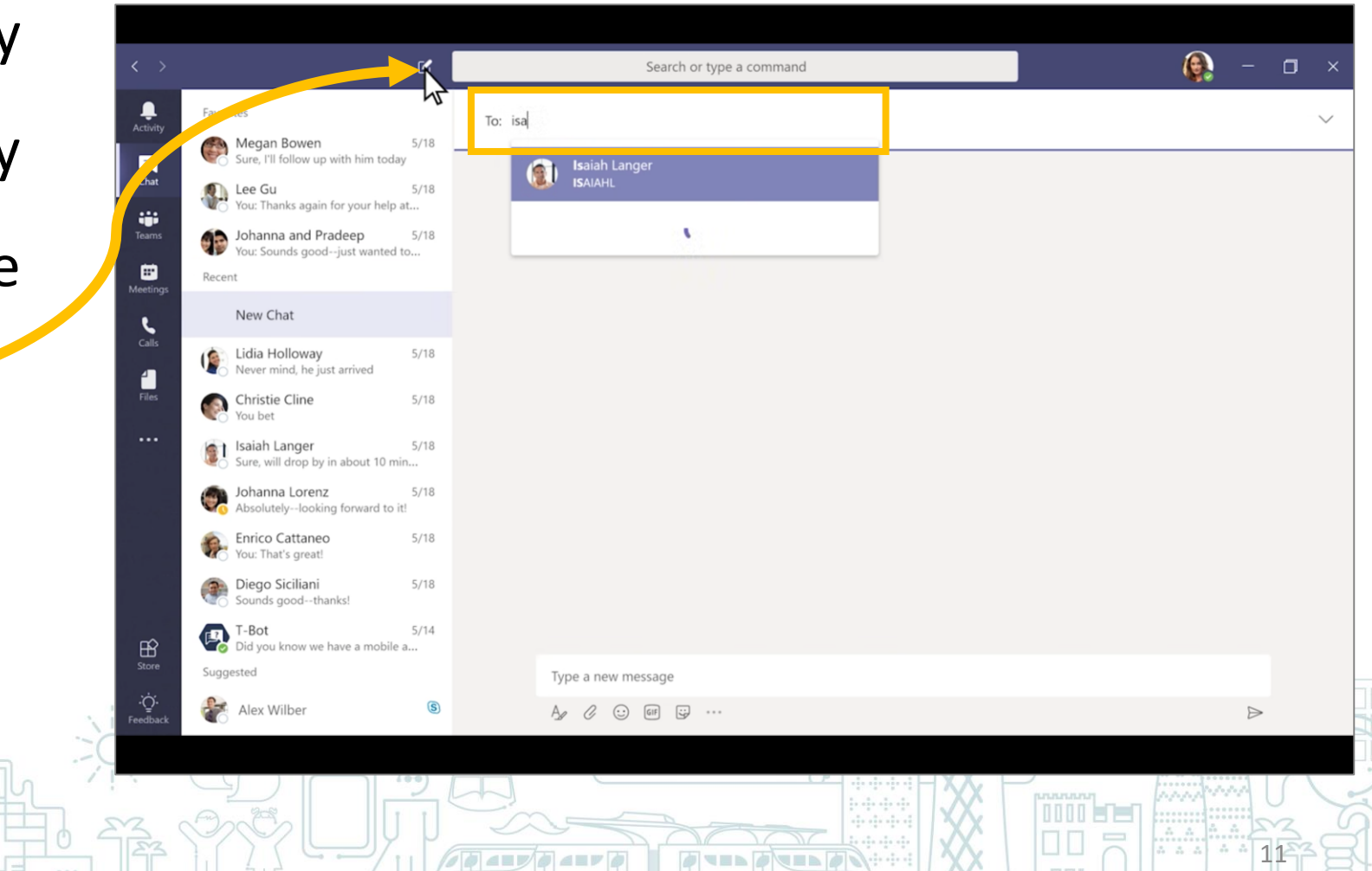

## Meetings

In Meetings tab, you
 can see all meetings
 lined up or you can
 schedule new meeting

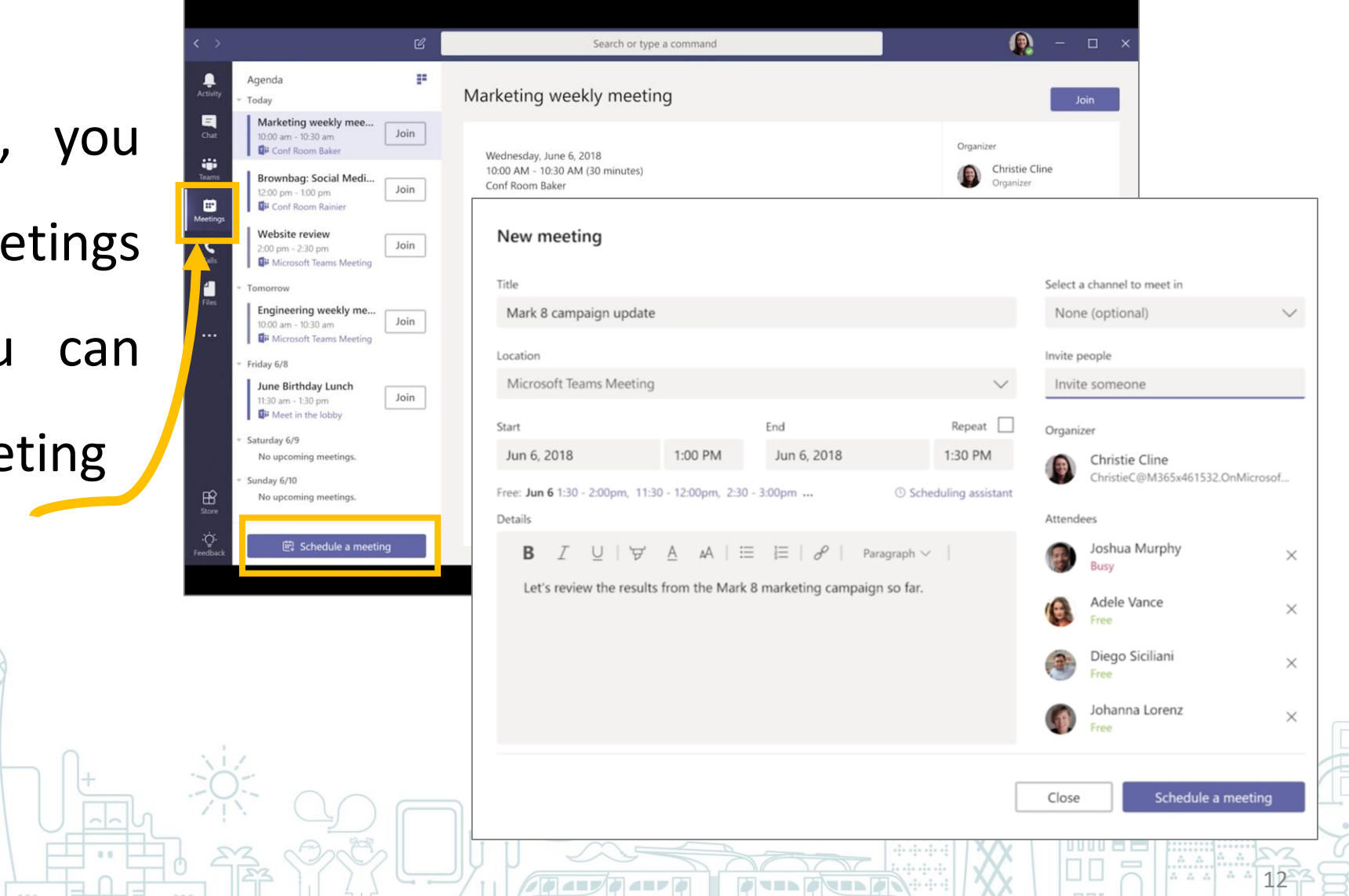

# Activity

to activity ■ Go to \_\_\_\_\_ 8 Feed ~ O Unread Johanna Lorenz Missed call + Missed call Mentions review unread Teams Lee Gu Voicemail Following . & Likes 9 Johanna Lorenz Team Events Missed call
Missed call
Missed call
Missed call
Missed call
Missed call
Missed call
Missed call
Missed call
Missed call
Missed call
Missed
Missed
Missed
Missed
Missed
Missed
Missed
Missed
Missed
Missed
Missed
Missed
Missed
Missed
Missed
Missed
Missed
Missed
Missed
Missed
Missed
Missed
Missed
Missed
Missed
Missed
Missed
Missed
Missed
Missed
Missed
Missed
Missed
Missed
Missed
Missed
Missed
Missed
Missed
Missed
Missed
Missed
Missed
Missed
Missed
Missed
Missed
Missed
Missed
Missed
Missed
Missed
Missed
Missed
Missed
Missed
Missed
Missed
Missed
Missed
Missed
Missed
Missed
Missed
Missed
Missed
Missed
Missed
Missed
Missed
Missed
Missed
Missed
Missed
Missed
Missed
Missed
Missed
Missed
Missed
Missed
Missed
Missed
Missed
Missed
Missed
Missed
Missed
Missed
Missed
Missed
Missed
Missed
Missed
Missed
Missed
Missed
Missed
Missed
Missed
Missed
Missed
Missed
Missed
Missed
Missed
Missed
Missed
Missed
Missed
Missed
Missed
Missed
Missed
Missed
Missed
Missed
Missed
Missed
Missed
Missed
Missed
Missed
Missed
Missed
Missed
Missed
Missed
Missed
Missed
Missed
Missed
Missed
Missed
Missed
Missed
Missed
Missed
Missed
Missed
Missed
Missed
Missed
Missed
Missed
Missed
Missed
Missed
Missed
Missed
Missed
Missed
Missed
Missed
Missed
Missed
Missed
Missed
Missed
Missed
Missed
Missed
Missed
Missed
Missed
Missed
Missed
Missed
Missed
Missed
Missed
Missed
Missed
Missed
Missed
Missed
Missed
Missed
Missed
Missed
Missed
Missed
Missed
Missed
Missed
Missed
Missed
Missed
Missed
Missed
Missed
Missed
Missed
Missed
Missed
Missed
Missed
Missed
Missed
Missed
Missed
Missed
Missed
Missed
Missed
Missed
Missed
Missed
Missed
Misse I nominate Adele Vance to 5 coordinate the next morale. Voicemail mentions, messages, 9 🗄 Apps Johanna Lorenz Research and Developmen 4 Hi Adele Vance, do you want me to update the document to... 5/16 @ Johanna Lorenz Q. Mark 8 Project Team / replies and more Marketing I bet Adele Vance would have a great time there. ← Reply Lee Gu 5/14 3 Engineering Here are the design mockups Debra Berger wanted us to .... DE 5/10 80\* Megan Bowen Added you to the team Contoso HR

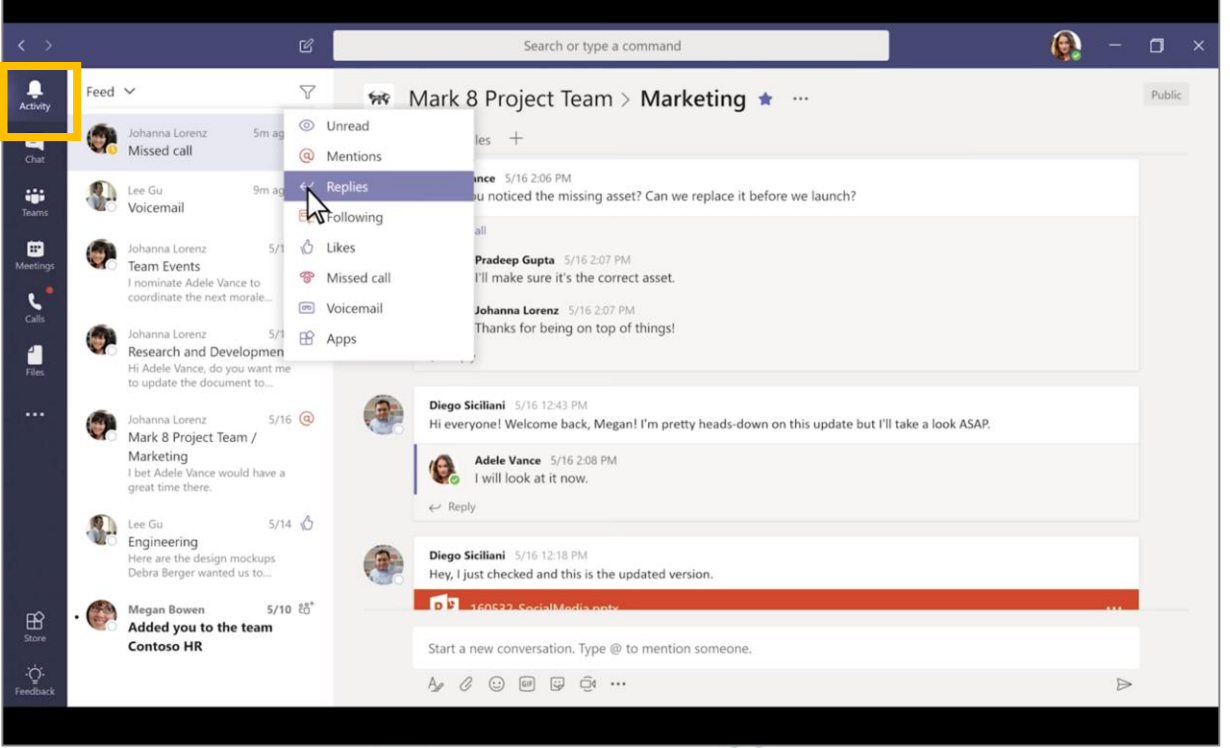

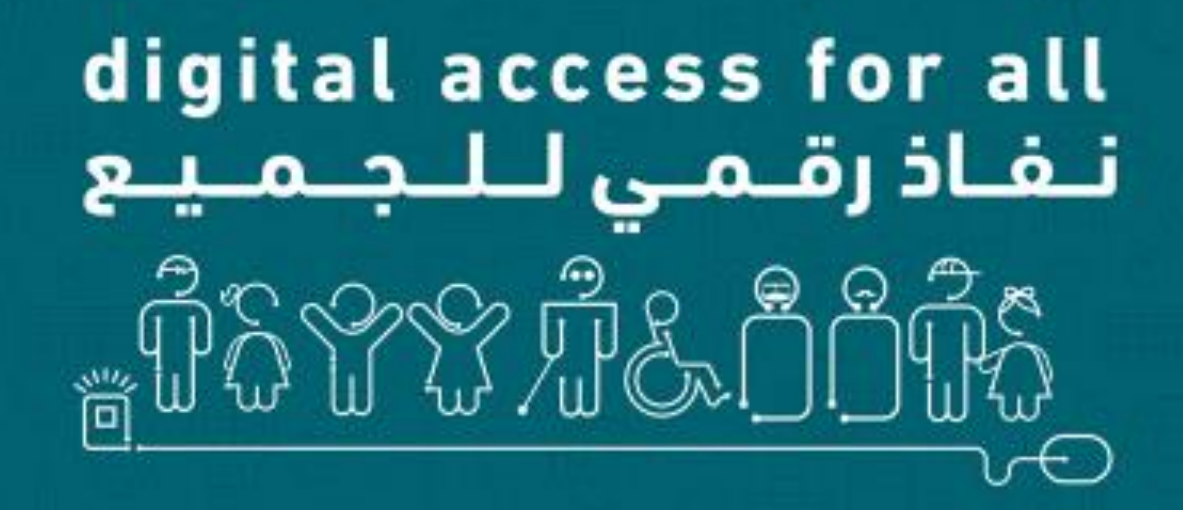